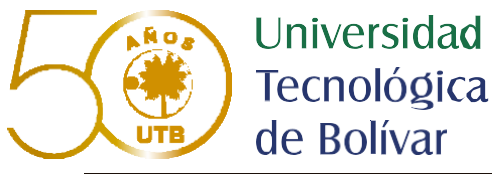

CARTAGENA DE INDIAS

### PASO A PASO PARA CONOCER TU HORARIO DE CLASES

沆

#### **INGRESA A:** <u>www.utb.edu.co</u>

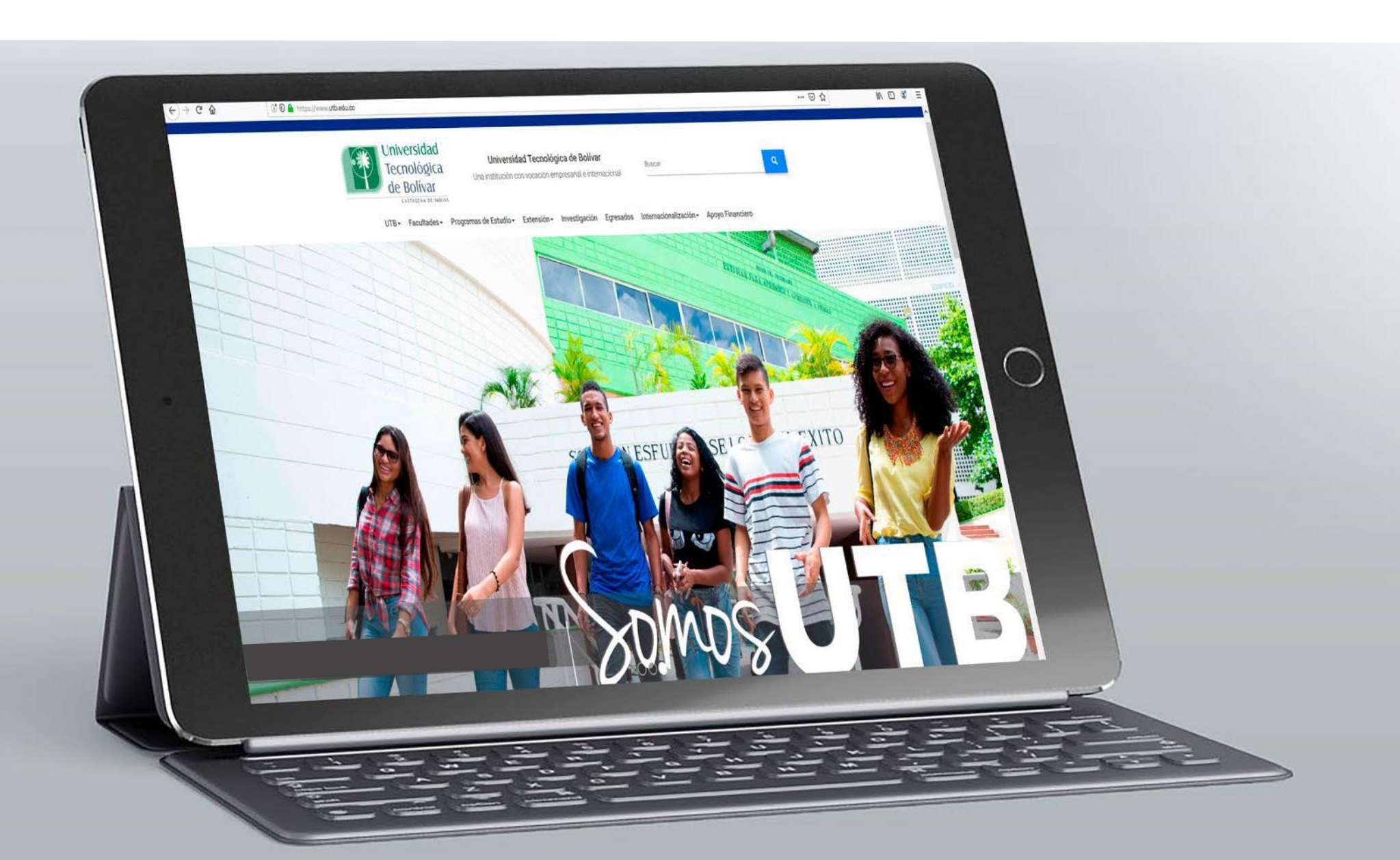

# 1 Ingresa a banner UTB en la sección Mi UTB

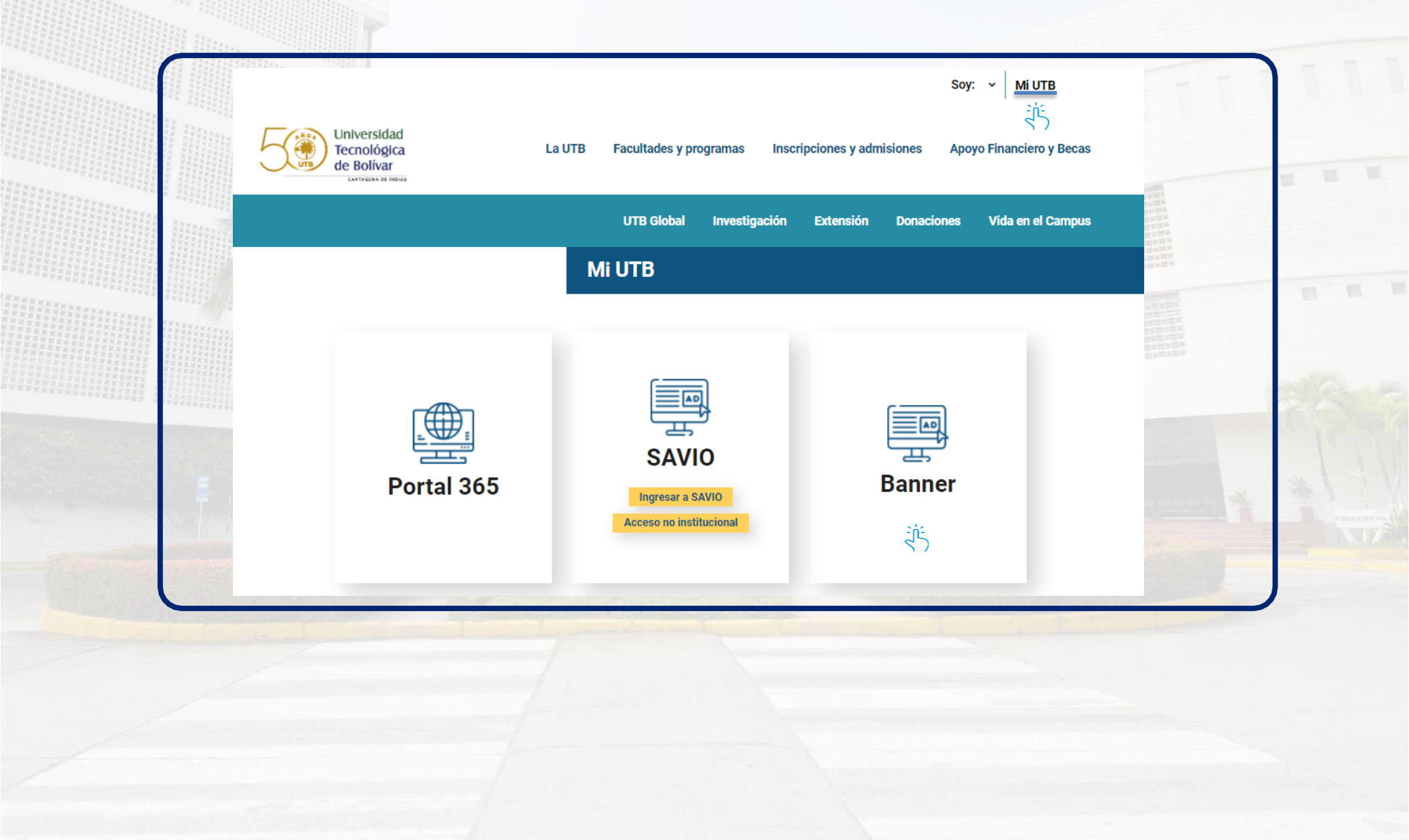

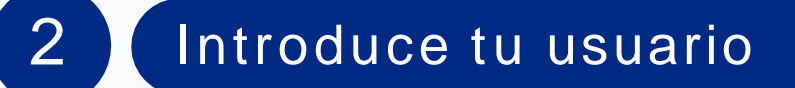

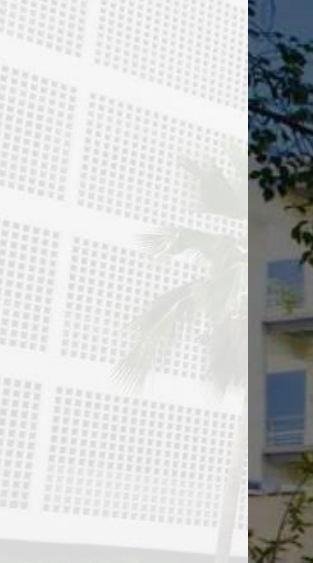

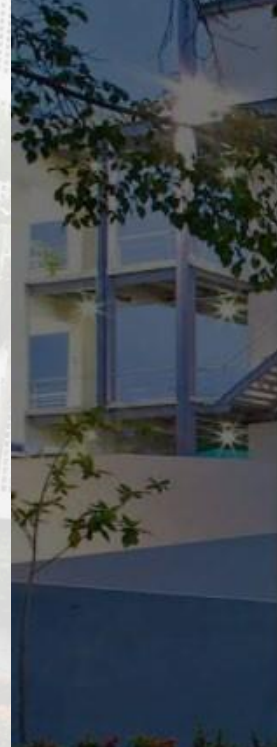

| 1.000 | Universidad |
|-------|-------------|
|       | Tecnológica |
| Uni/  | de Bolivar  |

#### Iniciar sesión

user@utb.edu.co

#### ¿No puede acceder a su cuenta?

#### Opciones de inicio de sesión

Atrás Siguiente

¿Necesita ayuda? Contáctenos al correo soporteti@utb.edu.co Este sitio es de uso exclusivo para estudiantes, docentes y empleados de la Universidad Tecnológica de Bolívar.

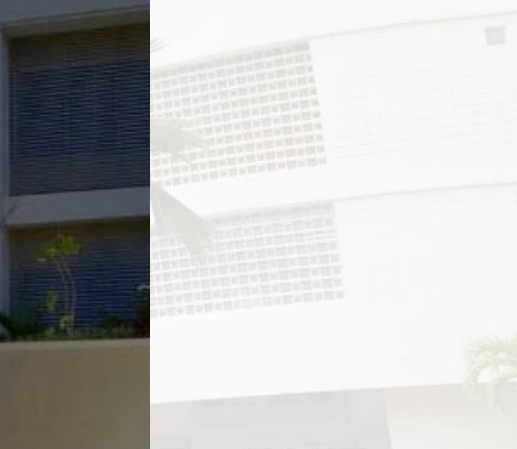

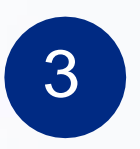

## Introduce tu contraseña

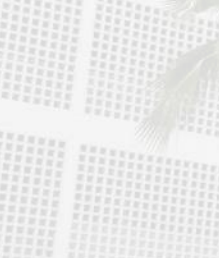

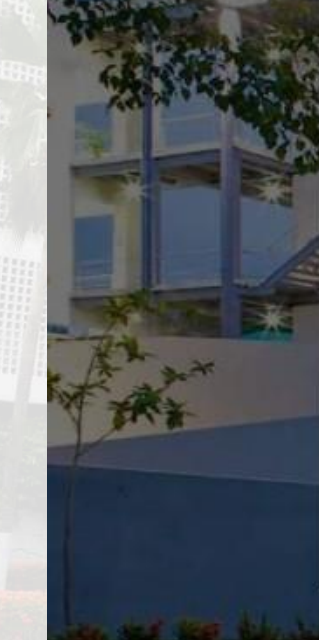

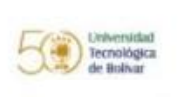

 $\leftarrow$  user@utb.edu.co

#### Escribir contraseña

Contraseña

He olvidado mi contraseña

Iniciar sesión

¿Necesita ayuda? Contáctenos al correo soporteti@utb.edu.co Este sitio es de uso exclusivo para estudiantes, docentes y empleados de la Universidad Tecnológica de Bolívar.

Haz clic en "Alumnos"

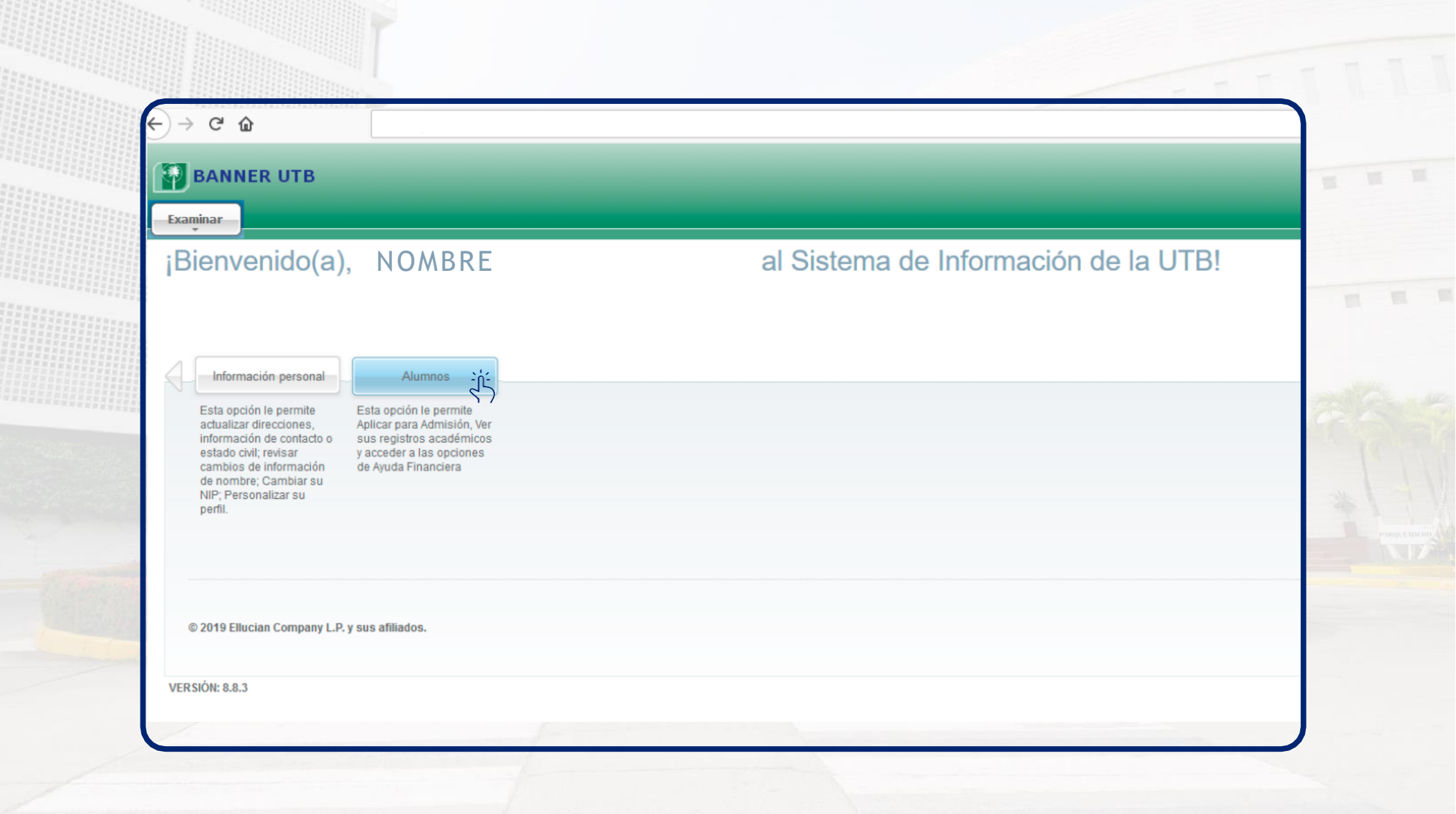

4

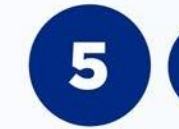

# Haz clic en "Inscripción"

| caminar                       |           |                                                                                            |                                                                                                    |                                                                                        |                                                       |
|-------------------------------|-----------|--------------------------------------------------------------------------------------------|----------------------------------------------------------------------------------------------------|----------------------------------------------------------------------------------------|-------------------------------------------------------|
| Bienvenido(a)                 | Nombre, A | pellidos alS                                                                               | istema de Inform                                                                                                    | ación de la UTB                                                                        | !                                                     |
|                               |           |                                                                                            |                                                                                                    |                                                                                        |                                                       |
| )   Inicio > Alumno y Ayuda F | inanciera |                                                                                            |                                                                                                    |                                                                                        |                                                       |
| Información personal          | Alumnos   |                                                                                            |                                                                                                    |                                                                                        |                                                       |
|                               |           | •                                                                                          | •<br>此•                                                                                                    | •                                                                                      | INST                                                  |
|                               |           | Admisiones<br>Diligenciar una solicitud de<br>Admisión o Revisar Solicitudes<br>Existentes | Inscripción<br>Verificar su status de inscripción<br>(matrícula de cursos), sus<br>horarios de clase y/o agregar o<br>eliminar clases. | Registros de Alumnos<br>Ver retenciones, calificaciones,<br>cárdex y resumen de cuenta | PAGO<br>POR <sup>1</sup><br>Instru<br>desca<br>matrio |
|                               |           | DESCARGUE AQUÍ SU<br>RECIBO DE PAGO DE<br>MATRICULA                                        | EVALUACIÓN DE DOCENTES<br>Diligenciar las evaluaciones de<br>docentes                                                                  |                                                                                        |                                                       |
|                               |           |                                                                                            |                                                                                                    |                                                                                        |                                                       |

6

## Haz clic en "Semana de un vistazo"

| Examinar                                         |                                                                                            |                                                                                                    |                                                                                        |                                                                                                    |
|--------------------------------------------------|--------------------------------------------------------------------------------------------|----------------------------------------------------------------------------------------------------|----------------------------------------------------------------------------------------|----------------------------------------------------------------------------------------------------|
| ¡Bienvenido(a), Nomb                             | ore, Apellidos al S                                                                        | Sistema de Inform                                                                                                    | nación de la UTE                                                                       | 3!                                                                                                    |
|                                                  |                                                                                            |                                                                                                    |                                                                                        |                                                                                                    |
| Inicio > Alumno y Ayuda Financiera > Inscripción | i.                                                                                         |                                                                                                    |                                                                                        |                                                                                                    |
| Alumnos Alumnos                                  |                                                                                            |                                                                                                    |                                                                                        |                                                                                                    |
|                                                  |                                                                                            |                                                                                                    |                                                                                        |                                                                                                    |
|                                                  | Admisiones<br>Diligenciar una solicitud de<br>Admisión o Revisar Solicitudes<br>Existentes | Inscripción<br>Verificar su status de inscripción<br>(matricula de cursos), sus<br>horarios de clase y/o agregar o<br>eliminar clases. | Registros de Alumnos<br>Ver retenciones, calificaciones,<br>cárdex y resumen de cuenta | INSTRUCCIONES PARA<br>DESCARGAR SU RECIBO DE<br>PAGO DESDE EL NUEVO<br>PORTAL FINANCIERO<br>Instructivo paso a paso para<br>descargar su recibo de pago de<br>matricula |
|                                                  |                                                                                            |                                                                                                    |                                                                                        |                                                                                                    |
|                                                  | Listado con los Turnos de ma<br>de todos los alumnos antiguo<br>2019-20                    | atricula<br>ss para el                                                                                                    | sos Materias el<br>carreras<br>• Ver horario<br>Clases                                 | ectivas de todas las<br>- Agregar o Eliminar                                                                                                    |
|                                                  | carreras                                                                                   | as Geleccional Fenoto                                                                                                    |                                                                                        |                                                                                                    |
|                                                  | • •                                                                                        |                                                                                                    | itud en COME Semana de                                                                 | un Vistazo                                                                                                    |

\*Si al entrar no visualizas tu horario

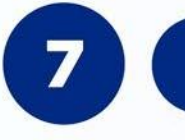

## Haz clic en "Siguiente semana"

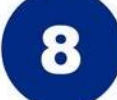

## iListo! aquí podrás visualizar tu horario

Información de asignaturas, NRC, hora y ubicación

| Examinar        |                                               |                                        |                                   |                                         |                                     |                  |         |        |
|-----------------|-----------------------------------------------|----------------------------------------|-----------------------------------|-----------------------------------------|-------------------------------------|------------------|---------|--------|
| Examinar        |                                               |                                        |                                   |                                         |                                     |                  |         |        |
| Informaci       | ón personal Alumnos                           |                                        |                                   |                                         |                                     |                  |         |        |
| Semana          | a de un Vistaz                                | 0                                      |                                   |                                         |                                     |                  |         |        |
| 😸   Inicio 🗧    | <ul> <li>Alumno y Ayuda Financiera</li> </ul> | > Inscripción > Semana de un \         | Vistazo                           |                                         |                                     |                  |         |        |
| 🐙 Lo sigi       | uiente es su horario de clase po              | or día y hora. Las clases que no tiene | n horas de reunión programadas es | tán listadas al final de la página. Dar | clic en los cursos ligados para más | detalles         |         |        |
|                 |                                               |                                        |                                   |                                         |                                     |                  |         | 12     |
| Semana Anterior |                                               | Semana de Ago 05, 2019 (1 de 18)       |                                   |                                         |                                     | Siguiente Semana |         |        |
| 7am             | Lunes                                         | Martes                                 | DCHO J02A-O                       | DCHO J02A-O                             | Viernes<br>ECON 101A-0              | Sabado           | Domingo |        |
|                 |                                               |                                        | 1654 CLASE<br>7:00 AM-7:50 AM     | 1654 CLASE<br>7:00 AM-8:50 AM           | 1264 CLASE<br>7:00 AM-8:50 AM       |                  |         | - 12   |
|                 |                                               |                                        | EDA2 A2-401                       | EDA2 A2-401                             | EDA2 A2-401                         |                  |         | 10- M. |
| 8am             | ECON I01A-O                                   | DCHO T01A-O                            | DCHO H01A-O                       |                                         |                                     |                  |         |        |
|                 | 1264 CLASE<br>8:00 AM-8:50 AM                 | 1808 CLASE<br>8:00 AM-9:50 AM          | 1637 CLASE<br>8:00 AM-8:50 AM     |                                         |                                     |                  |         |        |
|                 | EDA2 A2-401                                   | EDA2 A2-401                            | EDA2 A2-401                       |                                         |                                     |                  |         | 1 25   |
| 9am             | DCHO H01A-O                                   |                                        | DCHO J01A-O                       | DCHO J01A-O                             | CBAS U01A-O                         |                  |         |        |
|                 | 1637 CLASE<br>9:00 AM-10:50 AM                |                                        | 1650 CLASE<br>9:00 AM-10:50 AM    | 1650 CLASE<br>9:00 AM-9:50 AM           | 1482 CLASE<br>9:00 AM-10:50 AM      |                  |         |        |
|                 | EDA2 A2-401                                   |                                        | EDA2 A2-401                       | EUA2 A2-401                             | EUAZ AZ-401                         |                  |         |        |
| 10am            |                                               | DCHO H02A-O                            |                                   | CBAS M08A-O                             |                                     |                  |         |        |
|                 |                                               | 1045 CLASE<br>10:00 AM-11:50 AM        |                                   | 10:00 AM-11:50 AM                       |                                     |                  |         |        |
|                 |                                               |                                        |                                   |                                         |                                     |                  |         |        |
| 11am            |                                               |                                        |                                   |                                         |                                     |                  |         |        |

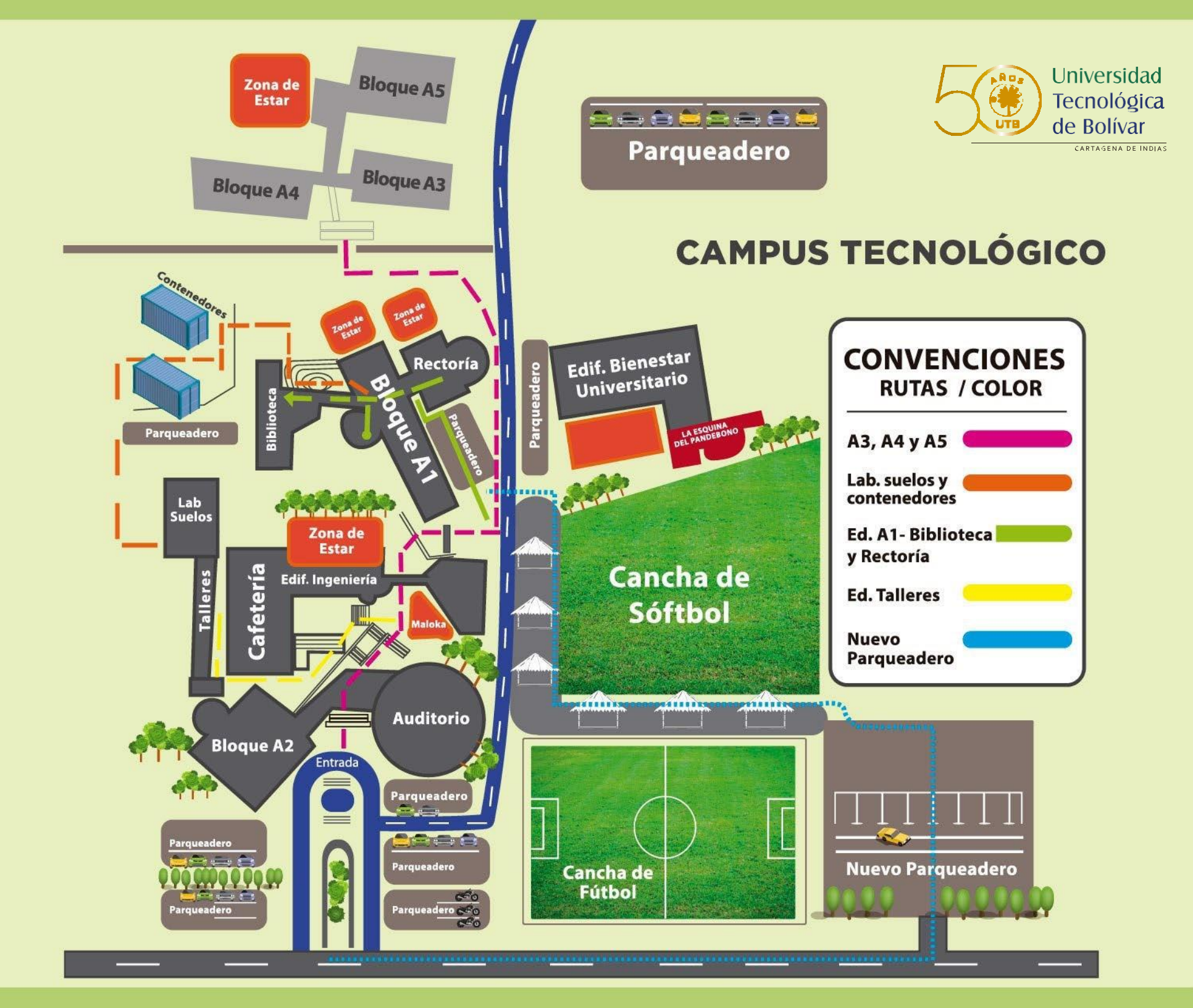

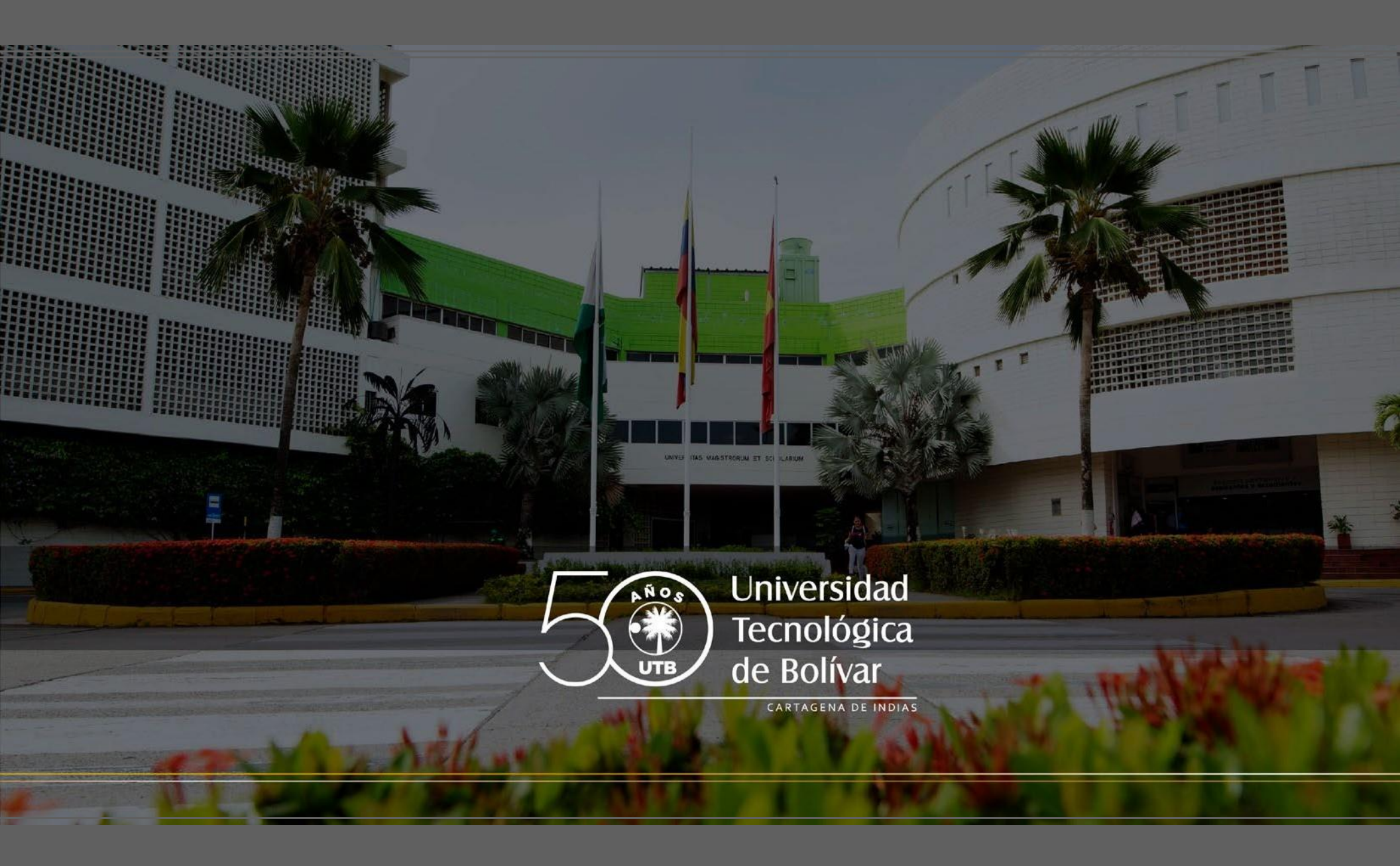